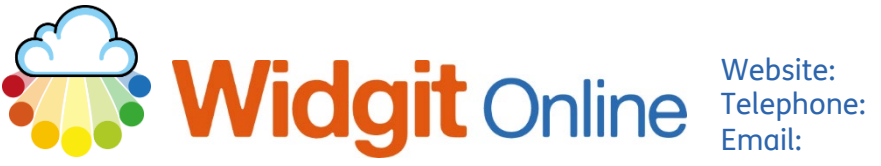

Email:

www.widgit.com/support 01926 333680 support@widgit.com

## How to Remove Users / Managers (Group Accounts)

On group accounts, the Administrator can remove/delete users/managers on the account. This is permanent and deletes the user and their personal documents so should be used with caution. As an alternative, a user/manager can "leave the group" (see separate Helpsheet for this).

## **To Delete**

- 1. Click on Settings.
- Click Group Settings.

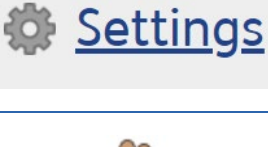

Group Settings

**3** Scroll down to the specific user and **click** their **name** to select.

| <u>Name</u> | Publish    | Own D |
|-------------|------------|-------|
| fred 🔒      | <b>*</b> 🗸 |       |
| <u>Stan</u> | 🖗 🗸        |       |
| test2       | 🧟 🔨        |       |

**4.** Scroll down the page and click on **Delete Use**r.

Delete User

Deleting a user is irreversible. Deleting a user will also remove all of their personal documents forever.

Delete user

5. You will see a warning. Click to Confirm.

## WARNING

Deleting a user is irreversible.

This user has no personal documents.

This user has no shared documents.

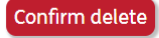